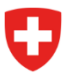

Département fédéral des finances DFF

Administration fédérale des finances AFF Politique financière, péréquation financière, statistique financière

Section statistique financière 15 mai 2024

# Instructions pour la plateforme d'acquisition de données Projet PROOFS

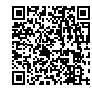

# Table de matières

| 1 | Object   | if du document                                                                                  | 3  |
|---|----------|-------------------------------------------------------------------------------------------------|----|
| 2 | Config   | urer un compte CH-LOGIN                                                                         | 4  |
| 3 | Invitati | ion à la livraison des données, rappels automatiques                                            | 8  |
|   | 3.1      | Invitation à la livraison des données                                                           | 8  |
|   | 3.2      | Rappels automatiques                                                                            | 9  |
|   | 3.2.1    | Rappels                                                                                         | 9  |
|   | 3.2.2    | Avertissement                                                                                   | 9  |
| 4 | Conne    | xion à l'ePortal                                                                                | 11 |
| 5 | Accéd    | er à «fsupload» à l'aide d'un code d'invitation                                                 | 12 |
| 6 | Fourni   | r des données avec «fsupload»                                                                   | 14 |
|   | 6.1      | Livraison de données                                                                            | 15 |
|   | 6.1.1    | Préparer les fichiers et les documents supplémentaires                                          | 15 |
|   | 6.1.2    | Télécharger un fichier XML/CSV                                                                  | 15 |
|   | 6.1.3    | Choix de l'unité et livraison de plusieurs unités                                               | 16 |
|   | 6.1.4    | Télécharger les documents supplémentaires requis et facultatifs                                 | 17 |
|   | 6.1.5    | Saisir un commentaire (facultatif)                                                              | 18 |
|   | 6.1.6    | Vérification de la livraison (sans l'envoyer)                                                   | 18 |
|   | 6.1.7    | Envoyer le fichier                                                                              | 19 |
|   | 6.2      | Vérification de la livraison des données                                                        | 20 |
|   | 6.2.1    | Livraison réussie                                                                               | 20 |
|   | 6.2.2    | Livraison réussie avec avertissement                                                            | 20 |
|   | 6.2.3    | Livraison incorrecte                                                                            | 20 |
|   | 6.2.4    | Notification de la livraison des données                                                        | 21 |
|   | 6.3      | Spécification des régles de contrôle technique                                                  | 22 |
|   | 6.4      | Spécification des règles de contrôle spécialisées et des messages d'erreur /<br>d'avertissement | 22 |
| 7 | Gestio   | n des utilisateurs                                                                              | 24 |
|   | 7.1      | Attribuer des droits d'utilisateur / d'administrateur                                           | 24 |
|   | 7.2      | Supprimer les droits d'utilisateur / d'administrateur                                           | 26 |

# 1 Objectif du document

Ce document contient les instructions nécessaires aux fournisseurs de données pour livrer les données financières telles qu'elles sont spécifiées dans les interfaces du chapitre 3 de la directive technique. Les documents sont téléchargés via le portail électronique de la Confédération « ePortal » en utilisant l'application de téléchargement des statistiques financières « fsupload ». Ce document contient également les instructions dont les administrateurs ont besoin pour gérer les droits d'accès à l'application « fsupload ».

Les personnes qui ne disposent pas encore d'un CH-LOGIN peuvent consulter la partie 2 des instructions pour savoir comment créer un tel login. Les personnes qui disposent déjà d'un CH-LOGIN peuvent passer la partie 2 et commencer à lire la partie 3.

# 2 Configurer un compte CH-LOGIN

Si vous disposez déjà d'un CH-LOGIN, passez à l'étape 3. Sinon, vous pouvez créer un CH-LO-GIN en suivant ces instructions.

Sous CH-LOGIN - inscription (admin.ch), cliquez sur le bouton «CH LOGIN».

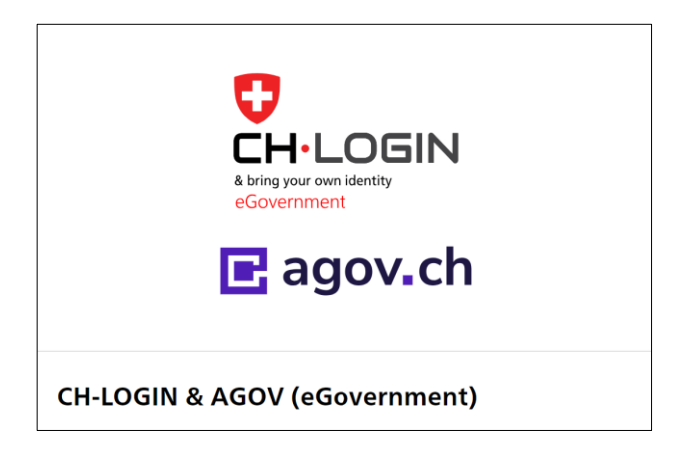

Cliquez ensuite sur le bouton «Créer un compte».

| & bring your o<br>eGovernme              | _OGIN<br>wn identity<br>ent |           |  |
|------------------------------------------|-----------------------------|-----------|--|
| Saisissez votre adresse électro          | nique pour continue         | r         |  |
|                                          | Annuler                     | Continuer |  |
| Pas encore de compte?<br>Créer un compte |                             |           |  |

Complétez vos données sur la page suivante et cliquez ensuite sur "Continuer".

Il est recommandé d'utiliser une adresse électronique professionnelle, car elle sera utilisée pour les notifications liées au processus de collecte des données.

| Enregistrer                                                                                                    |
|----------------------------------------------------------------------------------------------------|
| Prénom                                                                                                    |
|                                                                                                    |
| Nom de famille                                                                                                    |
| E-mail                                                                                                    |
| Utilisez au moins 10 caractères, dont une (1) majuscule A-Z, une (1) minuscule (a-z) et au moins deux (2) chiffres (0-9) ou caractères spéciaux (~`!@#\$%^&* ()+=()[]:,?'?/ $\circ$ ,) |
| Mot de passe                                                                                                    |
| Veuillez répéter le mot de passe saisi.                                                                                                    |
| J'accepte les conditions d'utilisation.                                                                                                    |
| Annule                                                                                                    |
| Vous avez déjà un compte ?                                                                                                    |
| Connexion                                                                                                    |
|                                                                                                    |

Saisissez le code de confirmation que vous avez reçu à l'adresse e-mail enregistrée et cliquez sur "Suivant".

| Entrer code de confirmation                                                             |                                                                                                 |  |  |
|-----------------------------------------------------------------------------------------|-------------------------------------------------------------------------------------------------|--|--|
| Veuillez entrer le code de confirmation que vous avez reçu et cliquez sur<br>Continuer. |                                                                                                 |  |  |
| i                                                                                       | Entrez le code de confirmation que nous vous avons<br>envoyé par courriel à l'adresse suivante: |  |  |
| Code de confirmation                                                                    |                                                                                                 |  |  |
| Code                                                                                    | de confirmation                                                                                 |  |  |
| Code<br>Dema                                                                            | de confirmation<br>                                                                             |  |  |

L'écran suivant indique que la création du compte a réussi.

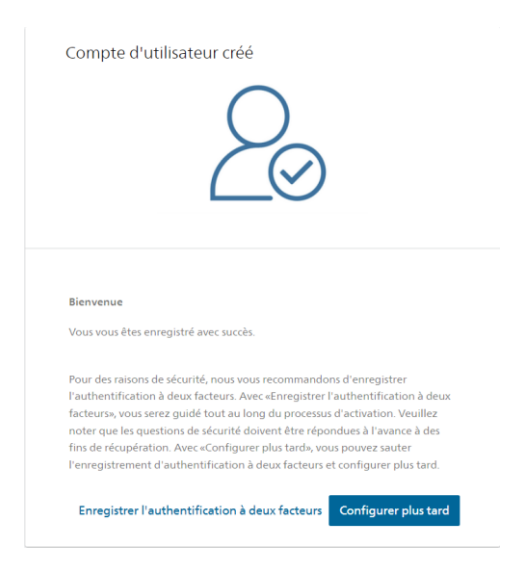

Si vous avez des droits d'administrateur sur la plateforme d'acquisition de données, vous devez ajouter l'authentification à deux facteurs (par contre, si vous n'avez que des droits d'utilisateur, l'authentification à deux facteurs est facultative). Pour ce faire, vous devez remplir les questions de sécurité suivantes.

| Questions de sécurité                                                                                                    |                                |
|----------------------------------------------------------------------------------------------------|--------------------------------|
| Veuillez sélectionner trois questions de sécurité et y répondre.                                                                                                    |                                |
| Vous n'avez pas encore défini de questions de sécurité. Pour enregistres<br>facteur, vous devez d'abord définir vos questions de sécurité. Les questi<br>sont nécessaires pour tout processus de récupération. | r un second<br>ons de sécurité |
| Question de sécurité 1 *                                                                                                    | *                              |
| Réponse 1 *                                                                                                    |                                |
|                                                                                                    |                                |
| Question de sécurité 2 *                                                                                                    | Ŧ                              |
|                                                                                                    |                                |
| Réponse 2 *                                                                                                    |                                |
|                                                                                                    |                                |
| Question de sécurité 3 *                                                                                                    | *                              |
|                                                                                                    |                                |
| Réponse 3 *                                                                                                    |                                |
|                                                                                                    |                                |
|                                                                                                    | Continuer                      |

Vous pouvez maintenant choisir l'une des trois variantes et suivre les instructions correspondantes.

# Sélection d'une authentification à deux facteurs Veuillez sélectionner l'option d'authentification à deux facteurs que vous souhaitez enregistrer. Application d'authentification S'authentifier au moyen de codes générés à usage Auth App unique. Numéro de téléphone portable (mTAN) S'authentifier au moyen d'un code envoyé à votre SMS $\bigcirc$ mTAN téléphone. Passkey (FIDO) S'authentifier au moyen d'une passkey. Vous pouvez Ο ajouter 4 passkey(s) supplémentaire(s).

Après avoir terminé l'authentification à deux facteurs, vous pouvez maintenant vous connecter à tout moment avec votre nouveau compte dans le portail électronique sur la page <u>Tous les services</u> <u>• ePortal (admin.ch)</u>.

# 3 Invitation à la livraison des données, rappels automatiques

# 3.1 Invitation à la livraison des données

Les périodes de temps pour la livraison des données sont définis dans la directive (voir point 4) et enregistrés dans le système. Dès qu'une période de temps est ouverte pour la livraison de données, les fournisseurs de données en sont informés par e-mail. L'e-mail contient les informations suivantes :

- Quelles données et quels documents doivent être fournis
- Période de temps pour la livraison
- Lien vers le portail électronique pour la livraison des données
- Liens vers les directives, les annexes et la documentation complémentaire

Après réception de l'e-mail, les fournisseurs de données peuvent livrer les données demandées via "fsupload" (voir à partir du point 4 des instructions). Exemple d'e-mail:

# 03\_1024\_Emmen\_EFV\_FS\_livraison\_2024

Pour établir la statistique financière et le compte routier, l'Administration fédérale des finances (AFF) et l'Office fédéral de la statistique (OFS) collectent chaque année, en accord avec les autorités cantonales, les données financières nécessaires des cantons et des communes suisses, y compris les comptes spéciaux tels que les concordats et les syndicats intercommunaux.

Les comptes annuels de votre entité constituent à cet égard une source d'information importante pour l'AFF et l'OFS. Nous vous prions de nous envoyer les documents suivants :

- Vos données comptables 2024 au format XML

- Les comptes annuels 2024 détaillés au niveau des comptes en format PDF (bilan, compte de résultat, compte d'investissement)

- Le rapport de gestion 2024 au format PDF

Veuillez nous envoyer les fichiers dès qu'ils sont disponibles (sans attendre la validation par les autorités), mais au plus tard le 30.05.2025.

Si le délai du 30.05.2025 ne peut pas être respecté, envoyez-nous une nouvelle proposition de date.

Vous trouverez ici les instructions étape par étape pour la livraison de vos données avec le portail électronique de la Confédération : [le lien suit]. La directive technique du DFF sur la collecte et la livraison de données financières peut être consultée ici : [lien à suivre].

Pour tout renseignement complémentaire, vous pouvez vous adresser à [personne de contact].

En cas de problèmes techniques, veuillez contacter votre fournisseur de système comptable. Les spécifications techniques pour les données de facturation peuvent être consultées ici : [lien à venir].

Nous vous remercions de votre précieuse collaboration.

Meilleures salutations

L'équipe harmonisation, analyse, prévisions cantons et communes

Département fédéral des finances DFF Administration fédérale des finances AFF Politique financière, péréquation financière, statistique financière

Monbijoustrasse 118, 3003 Berne www.efv.admin.ch

## 3.2 Rappels automatiques

## 3.2.1 Rappels

Tant que la livraison des données n'a pas eu lieu, les fournisseurs de données recevront un rappel automatique pour la livraison des données 30 jours avant la fin de la fenêtre de temps dans la boîte aux lettres ePortal.

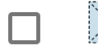

Datenlieferung fällig: 2024-05-13

13.04.2024

Die folgenden Datenlieferungen sind fällig am 2024-05-13:

- Affoltern am Albis: Affoltern am Albis
- Affoltern am Albis: Schulgemeinden Affoltern am Albis

En outre, les fournisseurs de données recevront la notification suivante dans leur e-mail professionnel:

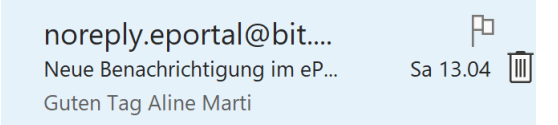

Guten Tag Aline Marti

Sie haben eine neue Benachrichtigung erhalten:

Absender: EFV - fsinput

Sie können die Nachricht im ePortal Posteingang lesen.

Das ist eine automatisch generierte Email. Bitte antworten Sie nicht darauf. Benachrichtigungen können Sie im ePortal unter <u>Meine Push-</u> Benachrichtigungen</u> anpassen.

# 3.2.2 Avertissement

Si un fournisseur de données n'a pas fourni les données requises à la fin de l'échéance prévue, le fournisseur de données concerné reçoit un rappel automatique tous les quatre jours jusqu'à ce que les données soient fournies.

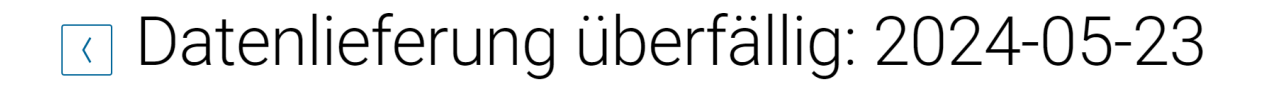

Die folgenden Datenlieferungen sollten dringendst eingereicht werden. Die deadline war am: 2024-05-23:

- Aeugst am Albis: Aeugst am Albis
- Aeugst am Albis: Schulgemeinden Aeugst am Albis

En outre, les fournisseurs de données recevront la notification suivante dans leur e-mail professionnel:

| noreply.eportal@bit         | Ρ          |
|-----------------------------|------------|
| Neue Benachrichtigung im eP | Sa 13.04 📗 |
| Guten Tag Aline Marti       |            |

Guten Tag Aline Marti

Sie haben eine neue Benachrichtigung erhalten:

Absender: EFV - fsinput

Sie können die Nachricht im ePortal Posteingang lesen.

Das ist eine automatisch generierte Email. Bitte antworten Sie nicht darauf. Benachrichtigungen können Sie im ePortal unter Meine Push-Benachrichtigungen anpassen.

# 4 Connexion à l'ePortal

Dès que vous êtes en possession d'un compte CH-LOGIN, vous pouvez vous connecter au ePortal sur la page <u>Alle Services · ePortal (admin.ch)</u> en cliquant sur le bouton bleu «Se connecter».

| Tous les services |                            |                        |                      |                                                  |
|-------------------|----------------------------|------------------------|----------------------|--------------------------------------------------|
|                   |                            |                        |                      |                                                  |
|                   | Bienvenue sur              | l'ePortal, vos s       | services en un       | coup d'œil                                       |
|                   | Créer un compte d'utilisa  | teur                   | Connexion            |                                                  |
|                   |                            |                        |                      | •                                                |
|                   |                            |                        |                      |                                                  |
|                   | Tous les servio            | ces                    |                      |                                                  |
|                   |                            |                        |                      |                                                  |
|                   |                            |                        |                      |                                                  |
|                   |                            |                        | AT                   |                                                  |
|                   | 06 12 2022 01              | 22.08.2022.01          | ADI Salfaarijaa      | Application do toot                              |
|                   | 06.12.2023_01              | 23.08.2022_01          | API-Selfservice OFDF | Instructions sur le processus<br>d'onboarding te |
|                   | ePortal                    | OFDF                   | OFDF                 | AFC                                              |
|                   | - Service hors connexion - | - Bientôt disponible - | Inscription          | Inscription                                      |

Sélectionnez le CH-LOGIN et saisissez l'adresse e-mail et le mot de passe.

| & bring<br>eGove                         |                   |       |           |  |
|------------------------------------------|-------------------|-------|-----------|--|
| Saisissez votre adresse élec<br>E-mail*  | ctronique pour co | nuler | Continuer |  |
| Pas encore de compte?<br>Créer un compte |                   |       |           |  |

Une fois que vous vous êtes connecté, tous les services à votre disposition s'affichent.

Pour pouvoir accéder au service "fsupload" pour la livraison des données pour la statistique financière de l'Administration fédérale des finances, vous avez besoin d'un code d'invitation. Celui-ci doit vous être fourni par un administrateur.

# 5 Accéder à « fsupload » à l'aide d'un code d'invitation

Cette étape ne doit être effectuée qu'une seule fois en tant que nouvel utilisateur. Une seule fois, vous recevrez un code d'invitation que vous devrez utiliser pour avoir accès à « fsupload ». Après l'avoir utilisé une fois, vous aurez accès à « fsupload » pour toujours. Ce code d'invitation vous est envoyé par votre administrateur via votre e-mail professionnel. Si vous êtes connecté au portail électronique et que vous avez un code d'invitation (code à 36 chiffres), cliquez sur l'onglet « Utiliser le code d'invitation ».

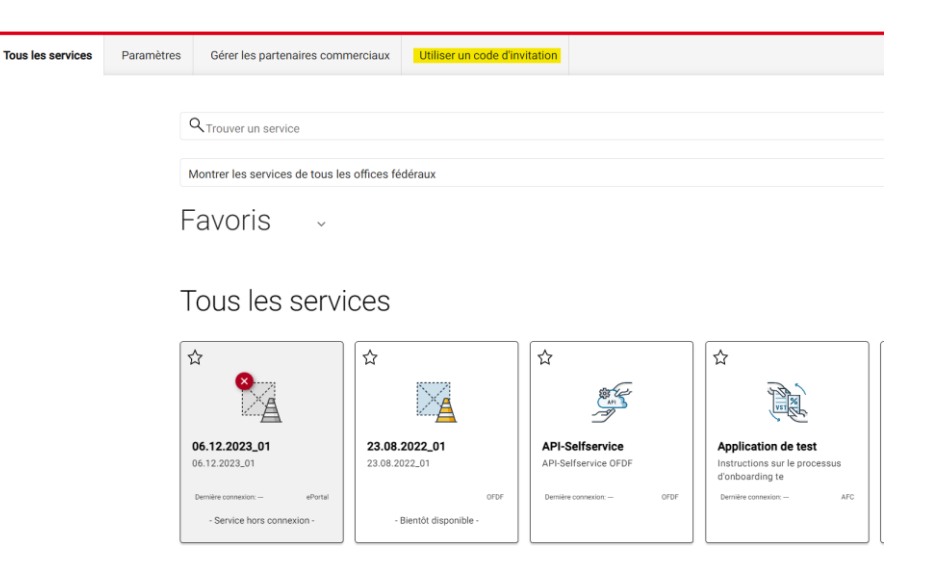

Sur la page suivante, insérez ensuite le code d'invitation dans le champ prévu à cet effet.

Le service « fsupload » pour la livraison de données pour la statistique financière de l'Administration fédérale des finances est désormais disponible et apparaît dans l'ePortal:

| Code d'invitatio | n |
|------------------|---|
|------------------|---|

| Utiliser un code d'invitation                                                                              |
|----------------------------------------------------------------------------------------------------|
| Connectez-vous à un partenaire commercial ou activez d'autres services à l'aide d'un code<br>d'invitation. |
| Les codes d'invitation doivent avoir le format suivant: '00a0a0aa-0000-0000-000a-<br>00000000aa60'.        |
| Code d'invitation *                                                                                        |
| Utiliser                                                                                                   |

# Tous les services

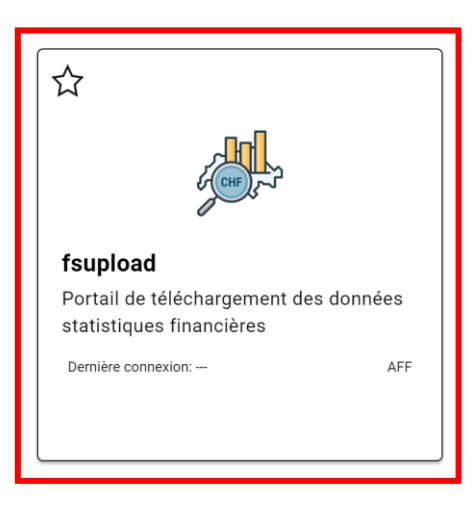

Si « fsupload » n'apparaît pas dans votre aperçu, vous pouvez le trouver en saisissant son nom dans le champ de recherche "Trouver un service".

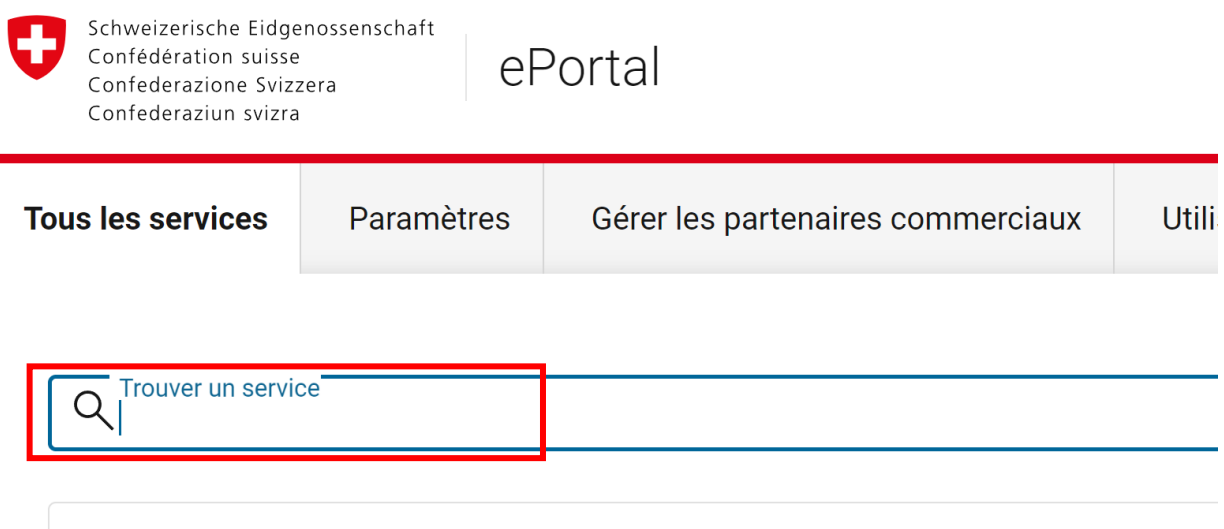

Montrer les services de tous les offices fédéraux

# 6 Fournir des données avec « fsupload »

Tout d'abord, vous devez vous connecter sur le portail électronique. Si vous cliquez ensuite sur la vignette «fsupload»...

| C fsupload                                                                      |       |
|---------------------------------------------------------------------------------|-------|
| Montrer les services de tous les offic                                          | es fé |
| Favoris -                                                                       |       |
| Tous les service                                                                | S     |
|                                                                                 |       |
| <b>Å</b>                                                                        |       |
|                                                                                 |       |
| fsupload                                                                        |       |
| fsupload         Portail de téléchargement des données                          |       |
| fsupload         Portail de téléchargement des données statistiques financières |       |

... vous accédez à l'interface « fsupload », qui est prévue pour le téléchargement de données pour les statistiques financières.

| Téléchargement                                                                 |                                                           |
|--------------------------------------------------------------------------------|-----------------------------------------------------------|
| i Aucun fichier sélectionné                                                    |                                                           |
| Faites glisser les fichiers ou c     Formats de fichiers supportés : .csv .xm1 | iquez ici pour télécharger<br>.txt .bnd . Maximum 130 MB. |
| Unité                                                                          |                                                           |
| Commentaire                                                                    | h                                                         |
| Vérifiez les données                                                           |                                                           |
| Fichier(s) supplémentaire(s)                                                   |                                                           |
|                                                                                | Envoyer                                                   |

# 6.1 Livraison de données

Pour livrer des données, le fournisseur de données doit d'une part mettre à disposition le fichier de données à télécharger et d'autre part sélectionner l'unité concernée (canton/commune/comptes spéciaux) pour laquelle le fournisseur de données souhaite livrer les données. En outre, des fichiers supplémentaires (p. ex. détails comptables d'une unité administrative) doivent ou peuvent être joints à la livraison et complétés par un commentaire.

Lorsque le fournisseur de données voit l'interface « fsupload », il suit les étapes suivantes:

# 6.1.1 **Préparer les fichiers et les documents supplémentaires**

Le fournisseur de données prépare le fichier XML ou CSV conformément aux spécifications techniques ainsi que les documents complémentaires conformément au mail d'invitation.

# 6.1.2 Télécharger un fichier XML/CSV

Pour télécharger des données, le fournisseur de données peut faire glisser un fichier de l'explorateur de fichiers/du Finder sur le rectangle en pointillés ("Drag & Drop") ou cliquer sur le rectangle pour sélectionner le fichier. Une fois que l'on a cliqué sur le rectangle, il faut sélectionner le fichier à télécharger et confirmer en cliquant sur "Ouvrir".

| 🧟 Testgemeinde.xml                            | 12.03.2024 14:42 | 2 XML-Datei                                    |                                  |
|-----------------------------------------------|------------------|------------------------------------------------|----------------------------------|
| Testgemeinde_3949_Investitionsrechnung.xml    | 12.03.2024 14:25 | 5 XML-Datei                                    |                                  |
| 🛋 Testgemeinde_akt_n_pass.xml                 | 12.03.2024 14:32 | 2 XML-Datei                                    |                                  |
| Testgemeinde_Bilanz_fehlt_ER_beginnt_mit_87.x | 12.03.2024 14:39 | XML-Datei                                      |                                  |
|                                               |                  |                                                |                                  |
|                                               |                  |                                                |                                  |
|                                               |                  |                                                |                                  |
|                                               |                  |                                                | ou cliquez ici pour télécharger  |
| ne:                                           | ~ B              | enutzerdefinierte Dateien (*.cs <sup>,</sup> ~ | .xmi,.txt,.ond . Maximum 130 MB. |
| Vom Han                                       | dy hochladen     | Öffnen 🔻 Abbrechen                             |                                  |
|                                               | Unite            |                                                |                                  |
|                                               |                  |                                                |                                  |
|                                               | Commenta         | ire                                            |                                  |
|                                               |                  |                                                | *                                |
|                                               | 🔵 Vérifi         | ez les données                                 |                                  |
|                                               | Fichie           | er(s) supplémentaire(s)                        |                                  |
|                                               |                  |                                                |                                  |
|                                               |                  |                                                | Envoyer                          |

Lorsqu'un fichier est sélectionné, le rectangle bleu portant la mention "Aucun fichier sélectionné" est remplacé par un rectangle vert indiquant le nom du fichier.

Instructions pour la plateforme d'acquisition de données - Projet PROOFS

| Téléchargement                                                                                                    | Téléchargement                                                                                                    |
|----------------------------------------------------------------------------------------------------|----------------------------------------------------------------------------------------------------|
| i Aucun fichier sélectionné                                                                                                    | V Testgemeinde.xml                                                                                                    |
| Faites glisser les fichiers ou cliquez ici pour télécharger Formats de fichiers supportés : [.csv .xml .txt ].bnd . Maximum 130 MB. | ● Faites glisser les fichiers ou cliquez ici pour télécharger<br>Formats de fichiers supportés : [.csv J.xml J.txt J.bnd]. Maximum 130 MB. |
| Unité                                                                                                    | Unité                                                                                                    |
| Commentaire 4                                                                                                    | Commentaire &                                                                                                    |
| D Vérifiez les données                                                                                                    | Vérifiez les données                                                                                                    |
| Fichier(s) supplémentaire(s)                                                                                                    | Fichier(s) supplémentaire(s)                                                                                                    |
| Envoyer                                                                                                    | Envoyer                                                                                                    |

Important : il faut envoyer un seul fichier avec tous les enregistrements, c'est-à-dire le bilan, le compte de résultats et le compte d'investissement. Il n'est pas possible de livrer les comptes partiels en pièces séparées. Seules les livraisons complètes sont acceptées par "fsupload". Si un fichier incomplet est téléchargé (p. ex. uniquement avec le compte de résultats et le compte d'investissement mais pas le bilan), un message d'erreur s'affiche. Les formats attendus sont CSV et XML.<sup>1</sup>

# 6.1.3 Choix de l'unité et livraison de plusieurs unités

Ensuite, dans le champ "Unité", il faut sélectionner l'unité dont les données seront fournies. Une liste déroulante des unités autorisées pour l'utilisateur s'affiche : Outre la sélection directe dans la liste, le nom ou le numéro de l'unité peut être saisi (p. ex. "République et Canton de Genève" ou "2645"). La saisie semi-automatique permet de trouver l'unité au fur et à mesure de la saisie.

Remarque : si l'on veut télécharger un fichier CSV avec plusieurs unités, le fournisseur de données doit sélectionner "toutes les administrations générales" ou "tous les comptes spéciaux". Par contre, si l'on veut télécharger un fichier avec une seule unité (p.ex. des comptes spéciaux ou une administration centrale), il faut sélectionner l'unité spécifique dans la liste.

<sup>&</sup>lt;sup>1</sup> Pendant une phase de transition jusqu'au 31.12.2025, le format TXT est également supporté techniquement. Les fournisseurs de données sont priés d'éviter le format TXT.

| Téléchargement               |  |  |
|------------------------------|--|--|
| V Testgemeinde.xml           |  |  |
|                              |  |  |
| Unité                        |  |  |
| Commentaire A                |  |  |
| D Vérifiez les données       |  |  |
| Fichier(s) supplémentaire(s) |  |  |
| Envoyer                      |  |  |

## 6.1.4 Télécharger les documents supplémentaires requis et facultatifs

L'invitation à fournir des données informe le fournisseur de données sur les documents supplémentaires requis pour le traitement statistique (p. ex. comptes annuels, détails comptables d'une unité administrative, enquêtes spéciales, ...). En outre, les fournisseurs de données peuvent télécharger des documents optionnels s'ils le jugent nécessaire.

Pour télécharger des documents supplémentaires requis et optionnels, cliquez sur le bouton "Fichier(s) supplémentaire(s)" et faites glisser les fichiers de l'explorateur de fichiers /Finder sur le rectangle en pointillés ou cliquez sur le rectangle pour sélectionner les fichiers. Seuls les formats PDF et XLSX sont autorisés.

|                              | Téléchargement                                                                                                    |
|------------------------------|----------------------------------------------------------------------------------------------------|
| Téléchargement               | V Testgemeinde.xml                                                                                                    |
| V Testgemeinde.xml           | Faites glisser les fichiers ou cliquez ici pour télécharger Formats de fichiers supportés : .csv , .xml , .txt , .bnd . Maximum 130 MB.            |
|                              | Unité                                                                                                    |
|                              | Commentaire //                                                                                                    |
| Unité                        | Vérifiez les données                                                                                                    |
| Commentaire                  | Fichier(s) supplémentaire(s)                                                                                                    |
| commentaire A                | ✓ • TEST.pdf                                                                                                    |
| Vérifiez les données         |                                                                                                    |
| Fichier(s) supplémentaire(s) | <ul> <li>Faites glisser les fichiers ou cliquez ici pour télécharger<br/>Formats de fichiers supportés : .pdf , .x1sx . Maximum 100 MB.</li> </ul> |
| Envoyer                      | Envoyer                                                                                                    |

# 6.1.5 Saisir un commentaire (facultatif)

Dans le champ "Commentaire", il est possible de saisir des commentaires si nécessaire (facultatif).

| Téléchargement                                                                                                    |
|----------------------------------------------------------------------------------------------------|
| ✓ Testgemeinde.xml                                                                                                    |
| Faites glisser les fichiers ou cliquez ici pour télécharger<br>Formats de fichiers supportés : .csv .xml , .txtbnd . Maximum 130 MB. |
| Unité                                                                                                    |
| Commentaire<br>Mein Kommentar                                                                                                    |
| <ul> <li>Vérifiez les données</li> <li>Fichier(s) supplémentaire(s)</li> </ul>                                                       |
| <ul> <li>TEST.pdf</li> <li>TEST.xlsx</li> </ul>                                                                                      |
| Faites glisser les fichiers ou cliquez ici pour télécharger<br>Formats de fichiers supportés : .pdf , .xlsx . Maximum 100 MB.        |
| Envoyer                                                                                                    |

# 6.1.6 Vérification de la livraison (sans l'envoyer)

Une fois que tous les fichiers ont été joints et que l'unité a été sélectionnée, il est possible de vérifier si les données sont correctes sans les envoyer. Il faut d'abord cliquer sur le bouton "Vérifier les données" et ensuite sur "Envoyer".

| léléchargement                                                                                                    |
|----------------------------------------------------------------------------------------------------|
| ✓ Testgemeinde.xml                                                                                                    |
| Faites glisser les fichiers ou cliquez ici pour télécharger Formats de fichiers supportés : .csv .xml .txt .bnd . Maximum 130 MB. |
| Unité                                                                                                    |
| Commentaire<br>Mein Kommentar                                                                                                    |
| Vérifiez les données                                                                                                    |
| Fichier(s) supplémentaire(s)                                                                                                    |
| Envoye                                                                                                    |

Le(s) fichier(s) est/sont maintenant uniquement contrôlé(s) et non pas envoyé(s). Vous recevez un feedback sur votre fichier de la même manière que si vous l'aviez envoyé.

| Т                                                                                                    | éléchargement                                                                                                    | ~ | Succès                           | × |
|----------------------------------------------------------------------------------------------------|----------------------------------------------------------------------------------------------------|---|----------------------------------|---|
|                                                                                                    | V Testgemeinde_39_n_49.xml                                                                                                    | _ | Les dennées on reasona randaton. |   |
|                                                                                                    | Faites glisser les fichiers ou cliquez ici pour télécharger Formats de fichiers supportés : .csv, .xml , .txt , .bnd , Maximum 130 MB. |   |                                  |   |
|                                                                                                    | <sup>unhé</sup><br>Alle Stammhäuser (0)                                                                                                |   |                                  |   |
|                                                                                                    | Commentaire #                                                                                                    |   |                                  |   |
| •                                                                                                    | Vérifiez les données                                                                                                    |   |                                  |   |
|                                                                                                    | Fichier(s) supplémentaire(s)                                                                                                    |   |                                  |   |
|                                                                                                    | Envoyer                                                                                                    |   |                                  |   |
| Le montant total des comptes commençant par 39 ne correspond pas au montant total des comptes commençant par 49. Veuillez vérifier les affectations internes et télécharger à nouveau le fichier corrigé. |                                                                                                    |   |                                  |   |

Voir la section 6.2 pour un aperçu de tous les feedbacks possibles. S'il y a des messages d'erreur/d'avertissement, vous pouvez ensuite corriger le fichier et le soumettre à nouveau. Dès que vous ne pouvez plus rien améliorer et qu'il n'y a plus de messages d'erreur, vous pouvez envoyer le fichier.

# 6.1.7 Envoyer le fichier

Enfin, le fichier de données, les fichiers complémentaires requis et les éventuels fichiers complémentaires optionnels ainsi que le commentaire sont téléchargés en cliquant sur le bouton "Envoyer".

Remarque : il n'est pas possible de fournir des documents et fichiers supplémentaires sans un fichier XML ou CSV correspondant ou sans indiquer l'unité concernée.

| Téléchargement                                                                                                    |
|----------------------------------------------------------------------------------------------------|
| V Testgemeinde.xml                                                                                                    |
| Faites glisser les fichiers ou cliquez ici pour télécharger Formats de fichiers supportés : .csv(.xml).txt(.bnd). Maximum 130 MB. |
| Unité                                                                                                    |
| Commentaire<br>Mein Kommentar                                                                                                    |
| Vérifiez les données Fichier(s) supplémentaire(s)                                                                                 |
| <ul> <li>TEST.pdf</li> <li>TEST.xlsx</li> </ul>                                                                                   |
| Faites glisser les fichiers ou cliquez ici pour télécharger<br>Formats de fichiers supportés : .pdf).xlsx . Maximum 100 MB.       |
| Envoyer                                                                                                    |

# 6.2 Vérification de la livraison des données

Lors du téléchargement des données, des contrôles techniques et spécialisés sont effectués. L'exactitude de la structure et la plausibilité du contenu d'un fichier de données sont ainsi contrôlées. Trois types de résultats sont possibles : *livraison réussie, livraison réussie avec avertissement, livraison incorrecte*.

## Contrôle technique

Le contrôle technique se réfère aux aspects techniques d'un fichier de données, qui sont décrits dans la documentation relative à l'interface XML et CSV. Le non-respect d'un contrôle technique génère toujours une erreur, voir point 6.2.3, et le fichier de données ne peut pas être téléchargé. Une correction est nécessaire.

## Contrôle spécialisé

Le contrôle spécialisé se réfère à la plausibilité du contenu d'un fichier de données. Le non-respect d'une règle de contrôle peut générer un message d'erreur ou d'avertissement, voir point 6.2.2 et point 6.2.3. La liste de toutes les règles de contrôle spécialisées et si leur non-respect génère un message d'erreur ou d'avertissement sont listées dans le tableau 1, point 6.3.

# 6.2.1 Livraison réussie

Si le téléchargement du fichier a réussi, un rectangle vert portant la mention "Succès" apparaît, ainsi que d'éventuelles informations dans des rectangles bleus.

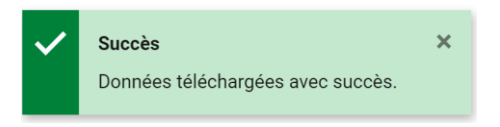

# 6.2.2 Livraison réussie avec avertissement

Des avertissements ("warnings") peuvent apparaître dans un rectangle orange si des incohérences ont été constatées dans les données (par exemple, dans le modèle MCH2, si le total des comptes 39 ne correspond pas au total des comptes 49).

Le montant total des comptes commençant par 39 ne correspond pas au montant total des comptes commençant par 49. Veuillez vérifier les affectations internes et télécharger à nouveau le fichier corrigé.

Le fichier est téléchargé malgré les messages d'avertissement affichés. Si vous pouvez adapter le fichier, vous pouvez ensuite télécharger à nouveau le fichier amélioré. Si vous ne pouvez pas adapter le fichier, nous vous prions de le télécharger à nouveau avec un commentaire. Le commentaire doit décrire pourquoi le fichier ne peut pas être corrigé.

Lors du téléchargement de données de plusieurs unités (administration centrale ou comptes spéciaux), le message d'erreur informe le fournisseur de données de l'unité qui ne respecte pas la règle de contrôle.

## 6.2.3 Livraison incorrecte

Les messages d'erreur sont affichés dans un rectangle rouge en cas de problèmes techniques (p. ex. dans la structure du fichier de données) ou d'incohérences spécifiques (p. ex. si la somme des actifs n'est pas égale à la somme des passifs).

Le total de l'actif diffère du total du passif. Veuillez corriger le fichier et le télécharger à nouveau.

Si un fichier ne peut pas être téléchargé, le message d'erreur suivant l'indique:

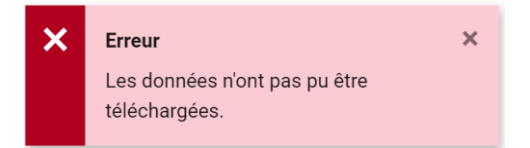

Dans ce cas, vous devez corriger le fichier et le télécharger à nouveau.

Lors du téléchargement de données de plusieurs unités (administration centrale ou comptes spéciaux), le message d'erreur informe le fournisseur de données de l'unité qui ne respecte pas la règle de contrôle.

### 6.2.4 Notification de la livraison des données

Le fournisseur de données reçoit une notification sur le succès ou l'échec du téléchargement des fichiers.

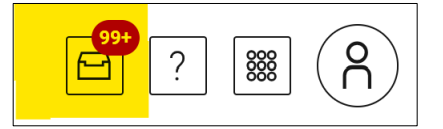

### Livraison réussie

Si la livraison a été effectuée avec succès, le fournisseur de données reçoit une notification dans la boîte aux lettres du portail électronique : les éventuels messages d'avertissement sont également mentionnés dans la notification.

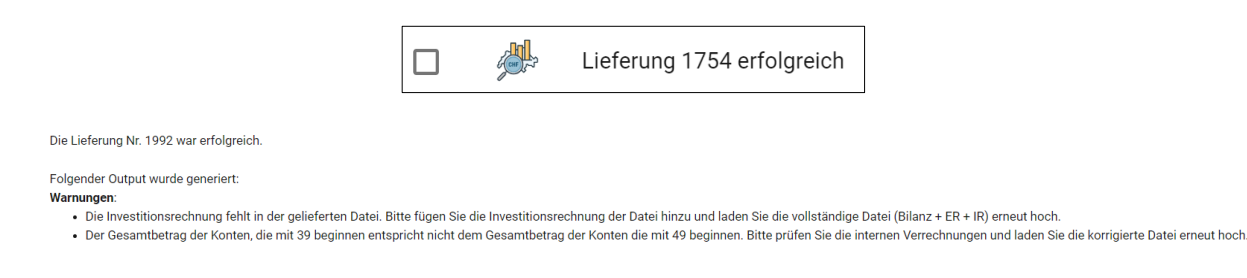

#### Livraison non réussie

Si la livraison n'a pas réussi (message d'erreur), le fournisseur de données reçoit également une notification : Les éventuels messages d'erreur sont également mentionnés dans la notification.

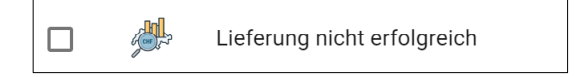

Die Lieferung Nr. war nicht erfolgreich.

Folgender Output wurde generiert:

#### Fehler:

• Die Summe über Aktiven unterscheidet sich von der Summe über Passiven. Bitte die Datei korrigieren und erneut hochladen.

# 6.3 Spécification des règles de contrôle technique

La liste de toutes les règles de contrôle technique et si leur non-respect génère un message d'erreur ou d'avertissement est présentée dans le tableau 1. Il indique également le texte qui s'affiche lorsqu'une règle n'est pas respectée et quelle règle est contrôlée pour quel format de fichier.

| Règle de contrôle                                                                                                    | Message<br>d'erreur/d'avertissement | Format de fichier |
|----------------------------------------------------------------------------------------------------|-------------------------------------|-------------------|
| La structure du fichier XML est correcte, le fi-<br>chier peut être lu (xml2::read_xml peut lire le<br>fichier).                      | Erreur                              | XML               |
| Le fichier XML répond aux règles du schéma<br>XML (vérifie si le fichier répond aux exigences<br>des statistiques financières).       | Erreur                              | XML               |
| Le modèle comptable est connu.                                                                                                    | Erreur                              | XML / CSV         |
| Le support de données ne contient pas de co-<br>lonnes supplémentaires (non nécessaires).                                             | Avertissement                       | CSV               |
| Le support de données contient toutes les co-<br>lonnes obligatoires.                                                                 | Erreur                              | CSV               |
| La structure du fichier CSV est correcte, le fi-<br>chier peut être lu (la fonction readr::read_de-<br>lim lance-t-elle une erreur ?) | Erreur                              | CSV               |

Tableau 1: règle de contrôle technique

# 6.4 Spécification des règles de contrôle spécialisées et des messages d'erreur / d'avertissement

La liste de toutes les règles de contrôle spécialisées et si leur non-respect génère un message d'erreur ou d'avertissement sont énumérées dans le tableau 1.

| Règle de contrôle                                                                                                    | Message d'erreur/d'avertissement |
|----------------------------------------------------------------------------------------------------|----------------------------------|
| Le support de données contient tous les comptes<br>détaillés : Bilan / Compte de résultats / Compte<br>d'investissement | Erreur                           |
| Si le modèle comptable est MCH1/MCH2 :                                                                                  | Erreur                           |
| Les comptes de bilan commencent toujours par 1<br>(actifs) ou 2 (passifs).                                              |                                  |
| Si le modèle comptable est MCH1/MCH2 :                                                                                  | Erreur                           |
| Les comptes de résultat commencent par 3<br>(charges) ou 4 (produits) ou 9 (clôture).                                   |                                  |
| Si le modèle comptable est MCH1/MCH2 :                                                                                  | Erreur                           |
| Les comptes d'investissement commencent par 5                                                                           |                                  |
| (dépenses) ou 6 (recettes).                                                                                             |                                  |
| Le total des actifs correspond au total des passifs.                                                                    | Erreur                           |

| Si le modèle comptable est MCH1, MCH2, NMC ou<br>NFB :<br>Le compte de résultat et le compte d'investissement<br>ont une structure fonctionnelle.                                                                                                    | Pour une adimistration générale -> Er-<br>reur<br>Pour des comptes spéciaux -> Avertis-<br>sement |
|----------------------------------------------------------------------------------------------------|---------------------------------------------------------------------------------------------------|
| Si le modèle comptable est MCH1/MCH2 :<br>Le montant total des 39 comptes correspond au<br>montant total des 49 comptes.                                                                                                    | Avertissement                                                                                     |
| Comparaison avec la livraison de l'année précé-<br>dente et contrôle de<br>a) écarts absolus importants<br>b) nouvelles positions (p. ex. uniquement administra-<br>tion centrale et avec seuil contrôlable individuelle-<br>ment)<br>c) comptes livrés -> correspondent au plan comp-<br>table attendu (correspond au plan comptable dé-<br>posé, pas de nouvelles positions) | Avertissement                                                                                     |

Tableau: règle de contrôle spécifique

# 7 Gestion des utilisateurs

# 7.1 Attribuer des droits d'utilisateur / d'administrateur

Pour accorder à d'autres personnes des droits d'utilisateur ou d'administrateur pour un groupe sur le portail électronique, il faut soi-même avoir des droits d'administrateur pour ce groupe.

Par exemple, si le fournisseur de données a des droits d'administrateur pour le groupe "Canton de Lucerne et communes", il peut donner à d'autres personnes des droits d'utilisateur ou d'administrateur pour ce groupe.

Voici les instructions :

Sous "Paramètres / Gestion des utilisateurs / fsupload / Gérer les utilisateurs", on clique sur son propre nom et on vérifie que les droits d'administrateur sont disponibles pour le groupe.

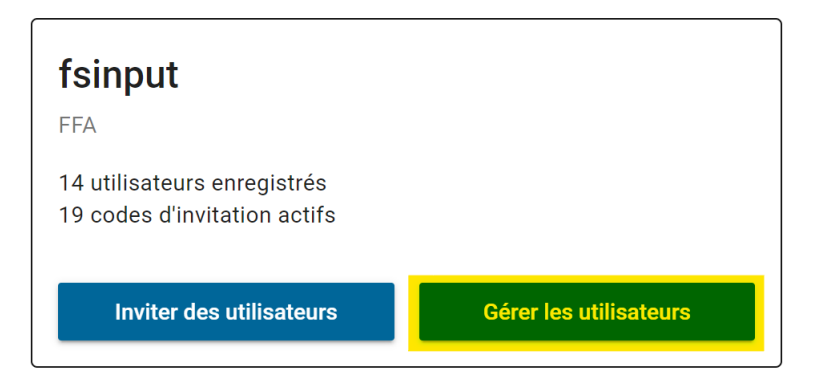

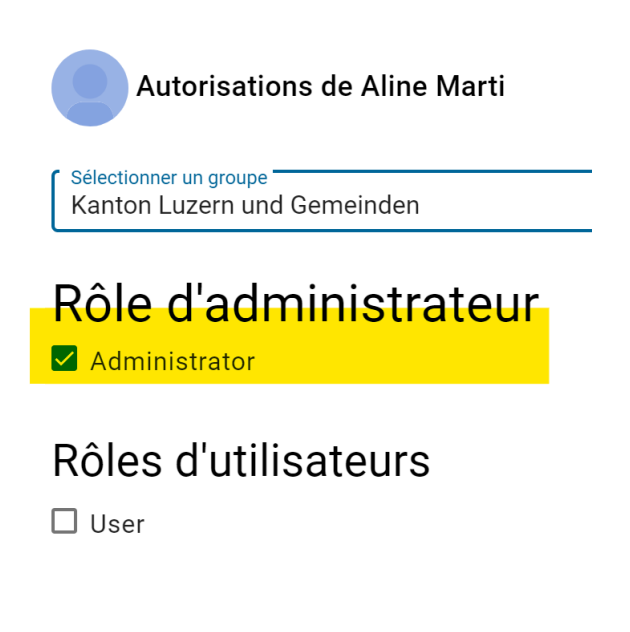

Supprimer l'utilisateur

Si c'est le cas, il faut aller dans "Paramètres / Gestion des utilisateurs / fsupload / Inviter des utilisateurs".

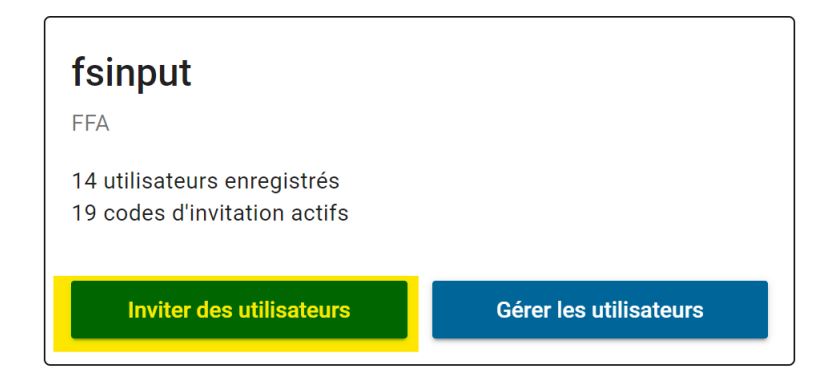

Dans la fenêtre suivante, il faut choisir combien de codes d'invitation doivent être créés, avec quelle durée de validité, pour quel groupe et avec quels droits (administrateur ou utilisateur).

| Créer des codes d'invitation                                                                                                    | ×                                                                                                    |
|----------------------------------------------------------------------------------------------------|----------------------------------------------------------------------------------------------------|
| Veuillez sélectionner les rôles utilisateur qui doivent être autorisés par le code d'invitation.                                                                             |                                                                                                    |
| Nombre et validité                                                                                                    | Les rôles utilisateur par code d'invitation                                                             |
| Vous pouvez créer jusqu'à dix codes d'invitation en une seule fois. Le destinataire doit<br>utiliser le code pendant sa durée de validité, soit avant que celui-ci n'expire. | Attribuez aux codes d'invitation les roles utilisateur que vous souhaitez donner à vos<br>utilisateurs. |
| Nombre de codes d'invitation                                                                                                    | Un rôle d'administrateur permet d'autoriser des utilisateurs additionnels.                              |
|                                                                                                    | Un rôle d'utilisateur permet d'utiliser les fonctions de service proposées.                             |
| Validite (1-80 jours)*<br>10                                                                                                    | Selectionner un groupe<br>Kanton Luzern und Gemeinden                                                   |
|                                                                                                    | Rôle d'administrateur                                                                                   |
|                                                                                                    | Rôles d'utilisateurs                                                                                    |
|                                                                                                    | User                                                                                                    |
|                                                                                                    |                                                                                                    |
|                                                                                                    | Fermer Créer des codes d'invitation                                                                     |

Après avoir cliqué sur "Créer des codes d'invitation", le code d'invitation peut être envoyé aux personnes qui doivent recevoir les droits.

# 7.2 Supprimer les droits d'utilisateur / d'administrateur

Pour pouvoir retirer à d'autres personnes les droits d'utilisateur ou d'administrateur d'un groupe sur le portail électronique, il faut soi-même disposer des droits d'administrateur de ce groupe.

Par exemple, si le fournisseur de données a des droits d'administrateur pour le groupe "Canton de Lucerne et communes", il peut retirer les droits d'utilisateur ou d'administrateur à d'autres personnes pour ce groupe.

Voici comment procéder :

Sous "Paramètres / Gestion des utilisateurs / fsupload / Gérer les utilisateurs", on clique sur le nom de la personne à laquelle les droits doivent être retirés. Dans notre exemple, il s'agit d' "Aline Marti".

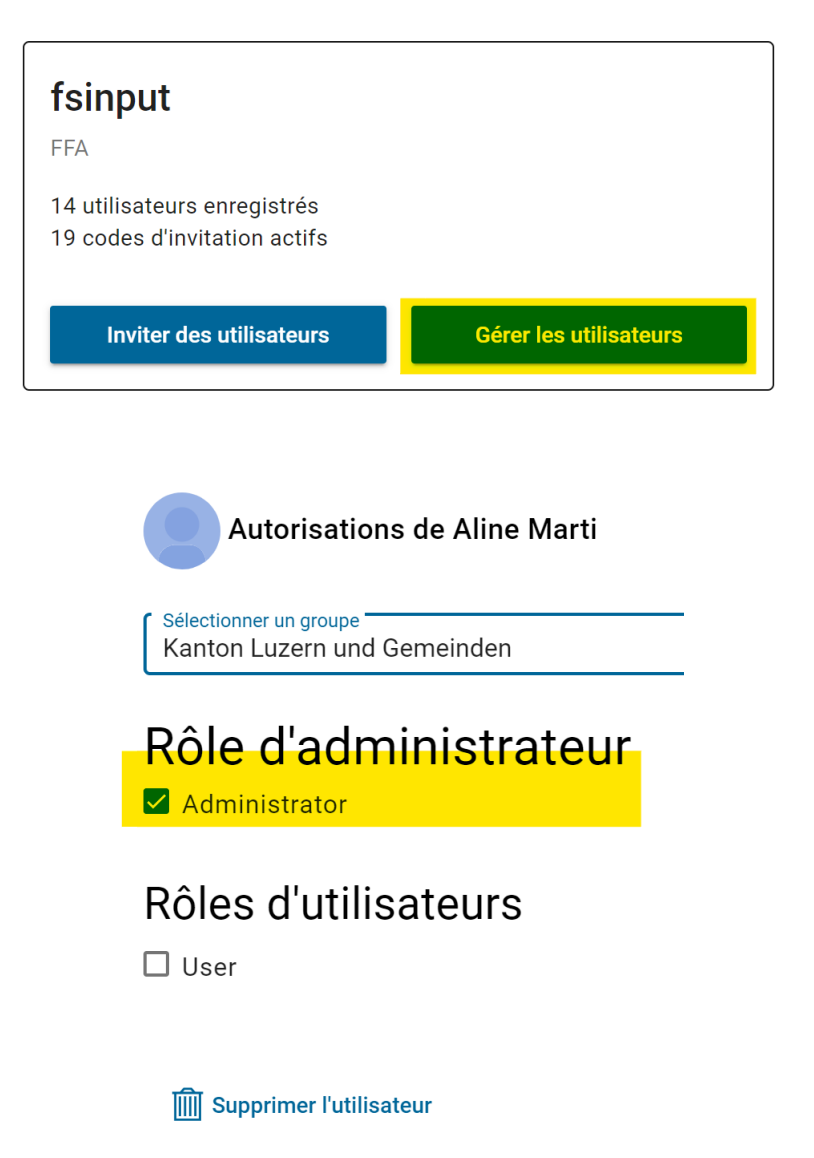

Comme indiqué, Aline Marti a les droits d'administrateur pour "Canton de Lucerne et communes". En cliquant sur "Supprimer utilisateur", elle est complètement supprimée de ce groupe. Si seuls les droits d'administrateur sont supprimés et que l'on souhaite à la place lui donner des droits d'utilisateur, on peut

cocher la case "Utilisateur", décocher la case "Administrateur" et enregistrer ensuite les modifications.

Autorisations de Aline Marti

Sélectionner un groupe Kanton Luzern und Gemeinden

Rôle d'administrateur

Rôles d'utilisateurs

IIII Supprimer l'utilisateur

Annuler Enregistrer

Ŧ